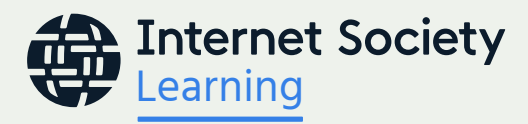

# Cursos en línea Learning @ Internet Society Guía del alumno

Si tiene alguna pregunta acerca de la plataforma de aprendizaje, los certificados de finalización de curso, o cualquier otra cosa relacionada con su experiencia de aprendizaje, envíe un correo electrónico al Equipo de Training y e-Learning a <u>learning@isoc.org</u>.

## Introducción:

Puede acceder a la plataforma de aprendizaje Learning @ Internet Society a través del <u>portal para miembros</u> de Internet Society o directamente en <u>https://learning.internetsociety.org/</u>.

IMPORTANTE: Las políticas de protección de datos de Internet Society impiden que los miembros de nuestro equipo creen perfiles para otras personas. Debe crear su propia cuenta y perfil.

## Acceso para miembros de Internet Society existentes

Si es miembro de Internet Society, puede usar su nombre de usuario y contraseña del portal de miembros para acceder a la plataforma de aprendizaje. Inicie sesión agregando sus datos y haga clic en "iniciar sesión".

| In<br>Sc                                                                                                    | nternet<br>ociety                                                                                                    |  |
|----------------------------------------------------------------------------------------------------|----------------------------------------------------------------------------------------------------|--|
| Nombre de usuario                                                                                                    | <b>?Bienvenido al nuevo portal AMS de Internet Society!</b><br>Tenga en cuenta que sus credenciales anteriores de Internet Society<br>deberan restablecerse para iniciar sesion, de la siguiente manera:                                                                                    |  |
| Contraseña<br>Inscribirse ¿Olvidé mi contraseña?<br>Ingresar al sistema                                                                                                    | <ul> <li>Haga clic en el enlace '?Olvide mi contrasena?'</li> <li>Revise su bandeja de entrada de correo electronico para ver el mensaje de restablecimiento de contrasena, y siga esas instrucciones.</li> <li>Tenga en cuenta que una vez que haya iniciado sesion en el nuevo</li> </ul> |  |
| Si tiene problemas para iniciar sesión, pruebe con otro navegador o<br>borre las cookies. Haga clic aquí para aprender cómo hacerlo.<br>Para obtener más ayuda, comuníquese con amshelp@isoc.org | sistema, tambien puede acceder a Connect desde su panel de<br>control.<br>Si tiene dificultad en iniciar sesion, por favor contacte a<br>amshelp@isoc.org                                                                                                    |  |
| © 2002-2021 <u>MemberNova</u> All rights                                                                                                    | reserved. <u>Declaracion de privacidad</u>                                                                                                    |  |

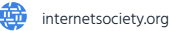

Después de iniciar sesión, use este botón en el panel de su portal de miembros para iniciar la plataforma de aprendizaje.

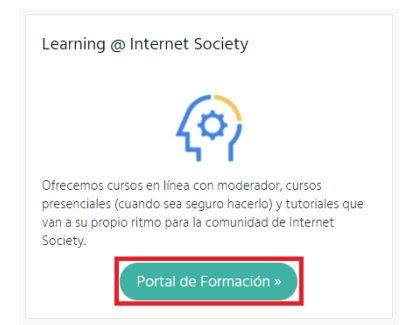

Cuando inicie sesión en la plataforma de aprendizaje por primera vez, deberá asegurarse de leer, comprender y aceptar los términos y condiciones del sitio web de capacitación. Una vez que haga clic en "Acepto", será redirigido.

| Tour                        | nust read and agree to the Terms & Conditions in order to proceed                                                                                                    |
|-----------------------------|----------------------------------------------------------------------------------------------------|
|                             | Terms and Conditions for Use of Training Website                                                                                                    |
| This<br>1171<br>and<br>"ISO | website and all associated content is owned by The Internet Society and the Internet Society Foundation,<br>0 Plaza America Drive, Suite 400, Reston, Virginia 20190. These TERMS AND CONDITIONS FOR USE ("Terms<br>Conditions") are made between The Internet Society and the Internet Society Foundation (collectively,<br>C") and any person ("User" or "You") who uses or visits this site (collectively the "ISOC Training Site"). |
| BY A<br>CON<br>TRAI         | CCESSING THE ISOC TRAINING SITE, YOU SIGNIFY YOUR CONSENT AND AGREEMENT TO THESE TERMS AND<br>DITIONS. IF YOU DO NOT AGREE TO THE TERMS AND CONDITIONS, PLEASE DO NOT ACCESS THE ISOC<br>NING SITE.                                                                                                    |
| 1                           | . Course Access and Use                                                                                                    |
|                             | <ol> <li>ISOC hereby grants You a non-exclusive, non-transferable license to use the ISOC content delivered<br/>through the ISOC Training Site in accordance with these Terms and Conditions.</li> <li>By accessing the ISOC Training Site, you grant to ISOC a perpetual, pald-up, non-exclusive, irrevocable,<br/>worldwide (with no exception), sub-licensable license to use all work product developed by you, in</li> </ol>       |
| ~                           | I understand and agree to the terms and conditions (Required)                                                                                                    |

### Acceso para nuevos alumnos

Si no es miembro de Internet Society, puede acceder a la plataforma de aprendizaje uniéndose a Internet Society como miembro o registrándose como invitado.

#### Unirse a Internet Society como miembro

Si desea registrarse como miembro visite la <u>página de membresía</u>, y complete el formulario de inscripción para miembros que se muestra a continuación.

Haga clic en el botón "Registrarse" (que se muestra a continuación):

| Nombre de usuario       Pilenvenido al nuevo portal AMS de Internet Societyí         Contraseña       Pilenvenido al nuevo portal AMS de Internet Societyí         Inscribirse       ¿Olvidé mi contraseña?         Ingresar al sistema       Haga clic en el enlace "Olvide mi contrasena?"         Si tiene problemas para iniciar sesión, pruebe con otro navegador o borre las cookies. Haga clic aquí para aprender cómo hacerto.       • Tenga en cuenta que una vez que haya iniciado sesion en el nuevo sistem, tambien puede acceder a Connect desde su panel de control.         Si tiene problemas para iniciar sesión, pruebe con otro navegador o borre las cookies. Haga dici aquí para aprender cómo hacerto.       • Tenga en cuenta que una vez que haya iniciado sesion en el nuevo sistem, tambien puede acceder a Connect desde su panel de control.         Si tiene dificultad en iniciar sesión, por favor contacte a amshelp@isoc.org       • Si tiene dificultad en iniciar sesión, por favor contacte a | in Sc                                                                                                    | nternet<br>ociety                                                                                                    |
|----------------------------------------------------------------------------------------------------|----------------------------------------------------------------------------------------------------|----------------------------------------------------------------------------------------------------|
|                                                                                                    | Nombre de usuario Contraseña Inscribirse ¿Olvidé mi contraseña? Ingresar al sistema Si tiene problemas para iniciar sesión, pruebe con otro navegador o borre las cookies. Haga clic aquí para aprender como hacerlo. Para obtener más ayuda, comuníquese con amshelp@isoc.org | <ul> <li>PBiervenido al nuevo portal AMS de Internet Society!</li> <li>Tenga en cuenta que sus credenciales anteriores de Internet Society deberan restablecerse para iniciar sesion, de la siguiente manera:</li> <li>Haga clic en el enlace '20Ivide mi contrasena?'</li> <li>Revise su bandeja de entrada de correo electronico para ver el mensaje de restablecimiento de contrasena, y siga esas instrucciones.</li> <li>Tenga en cuenta que una vez que haya iniciado sesion en el nuevo sistem, tambien puede acceder a Connect desde su panel de control.</li> <li>Si tiene dificultad en iniciar sesion, por favor contacte a amshelp@isoc.org</li> </ul> |

Complete el formulario a continuación y haga clic en "Unirse ahora" para completar el proceso.

| Únete a la Interne                                                                                                    | et Society                                                                                                    |
|----------------------------------------------------------------------------------------------------|----------------------------------------------------------------------------------------------------|
| Muchas gracias por su interés en devenir miembro<br>en todas partes.                                                     | global de Internet Society! Somos miles de miembros trabajando para construir un internet para todos,                                                                                                    |
| Por favor complete el siguiente formulario para reg<br>formulario de registro de invitados.                              | jistrarse como miembro. Si, por otro lado, desea crear una cuenta de invitado, por favor, utilice el                                                                                                    |
| Internet Society toma en serio las leyes sobre la pri<br>confidencialidad de Internet Society.                           | ivacidad. Sus datos sólo serán utilizados tal como como se describe en la Declaración de                                                                                                    |
| Nuestro código de conducta ha sido implementado<br>antes de empezar!                                                     | o para guiar a nuestra comunidad y fomentar un entorno abierto y seguro. ¡Por favor, asegúrese de leerlo                                                                                                    |
| Tu información de contacto                                                                                               |                                                                                                    |
| Primer Nombre                                                                                                    | *                                                                                                    |
| Apellido                                                                                                    | *                                                                                                    |
| Correo electrónico                                                                                                    | *                                                                                                    |
| Country                                                                                                    | Selarriza Daír                                                                                                    |
| Crea tur credencialer de inicio de serión                                                                                | * Seeculate Fais **                                                                                                    |
| Crea tus credenciales de inicio de sesión                                                                                |                                                                                                    |
| Login                                                                                                    | р<br>Ф                                                                                                    |
| Enter Password                                                                                                    | * Bagin Typing                                                                                                    |
| Confirm Password                                                                                                    | *                                                                                                    |
| Permissions                                                                                                    |                                                                                                    |
| The Internet Society is requesting your personal dat<br>information for the reasons above unless you conse<br>Statement. | ia to be able to communicate with you meaningfully in responding to your request. We will only use this<br>int to us using this information in other ways. You may always rescind your consent, per our Privacy |
| Doy mi consentimiento expresamente informad<br>Society. *                                                                | o para el uso de mis datos personales como se describe en laDeclaración de privacidad de Internet                                                                                                    |
| Deseo recibir información relativa a eventos, car<br>baja en cualquier momento.                                          | mpañas y toda comunicación por correo electrónico provenientes de Internet Society. Puedo darme de                                                                                                    |
| Captcha                                                                                                    | No say un robot                                                                                                    |
|                                                                                                    | Únete ahora                                                                                                    |

Después de iniciar sesión, use este botón en el panel de su portal de miembros para iniciar la plataforma de aprendizaje.

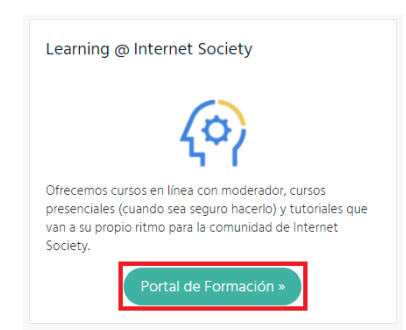

Cuando inicie sesión en la plataforma de aprendizaje por primera vez, deberá asegurarse de leer, comprender y aceptar los términos y condiciones del sitio web de capacitación. Una vez que haga clic en "Acepto", será redirigido.

| Terms and Conditions                                                                                                    |
|----------------------------------------------------------------------------------------------------|
| You must read and agree to the Terms & Conditions in order to proceed                                                                                                    |
| Terms and Conditions for Use of Training Website                                                                                                    |
| This website and all associated content is owned by The Internet Society and the Internet Society Foundation,<br>11710 Plaza America Drive, Suite 400, Reston, Virginia 20190. These TERMS AND CONDITIONS FOR USE ("Terms<br>and Conditions") are made between The Internet Society and the Internet Society Foundation (collectively,<br>"ISOC") and any person ("User" or "You") who uses or visits this site (collectively the "ISOC Training Site"). |
| BY ACCESSING THE ISOC TRAINING SITE, YOU SIGNIFY YOUR CONSENT AND AGREEMENT TO THESE TERMS AND CONDITIONS. IF YOU DO NOT AGREE TO THE TERMS AND CONDITIONS, PLEASE DO NOT ACCESS THE ISOC TRAINING SITE.                                                                                                    |
| 1. Course Access and Use                                                                                                    |
| <ol> <li>ISOC hereby grants You a non-exclusive, non-transferable license to use the ISOC content delivered<br/>through the ISOC Training Site in accordance with these Terms and Conditions.</li> <li>By accessing the ISOC Training Site, you grant to ISOC a perpetual, paid-up, non-exclusive, irrevocable,<br/>worldwide (with no exception), sub-licensable license to use all work product developed by you, in</li> </ol>                        |
| ✓ I understand and agree to the terms and conditions (Required)                                                                                                    |
| I DON'T AGREE I AGREE                                                                                                    |

## Registrarse como invitado

Si se está registrando como usuario invitado y no desea convertirse en miembro de Internet Society, visite la página de registro de invitado, complete el formulario de registro que se muestra a continuación y haga clic en "Registrarse" para completar el proceso.

| Registrarse como                                                                                                    | invitado                                                                                                    |
|----------------------------------------------------------------------------------------------------|----------------------------------------------------------------------------------------------------|
| Muchas gracias por su adhésion a Internet Society!                                                                                                    | Somos miles de miembros trabajando para construir un internet para todos, en todas partes.                                                                                                    |
| Por tavor reliene el siguiente formulario. En el caso o<br>Internet Society toma en serio las leves sobre la priv                                                    | se que desee <i>registrarse como miembro</i> , por favor, utilice el formulano de registro como miembro.<br>Iacidad Sus datos sólo serán utilizados tal como como se describe en la Declaración de                                  |
| confidencialidad de Internet Society.                                                                                                    |                                                                                                    |
| Tu Información de Contacto                                                                                                    |                                                                                                    |
| Primer Nombre                                                                                                    | *                                                                                                    |
| Apellido                                                                                                    | *                                                                                                    |
| Email                                                                                                    | *                                                                                                    |
| City                                                                                                    | *                                                                                                    |
| Country                                                                                                    | Seleccione País 💙 *                                                                                                    |
| Credenciales de Acceso                                                                                                    |                                                                                                    |
| Login                                                                                                    | C*                                                                                                    |
| Enter Password                                                                                                    | Begin Typing                                                                                                    |
| Confirm Password                                                                                                    | *                                                                                                    |
| Permisos                                                                                                    |                                                                                                    |
| La Internet Society está solicitando sus datos person<br>usaremos esta información por las nazones anteriore:<br>puede rescindir su consentimiento, según nuestra De | iales para poder comunicarse con usted de manera significativa al responder a su solicitud. Solo<br>s, a menos que usted nos dé su consentimiento para usar esta información de otras maneras. Siempre<br>eclaración de privacidad. |
| Doy mi consentimiento expresamente informado                                                                                                    | para el uso de mis datos personales como se describe en la Internet Society Privacy Statement. *                                                                                                    |
| Deseo recibir información relativa a eventos, cam<br>baja en cualquier momento.                                                                                      | pañas y toda comunicación por correo electrónico provenientes de Internet Society. Puedo darme de                                                                                                    |
| Captcha                                                                                                    | No soy un robot                                                                                                    |
|                                                                                                    | Beristra                                                                                                    |

Cuando inicie sesión en la plataforma de aprendizaje por primera vez, deberá asegurarse de leer, comprender y aceptar los términos y condiciones del sitio web de capacitación. Una vez que haga clic en "Acepto", será redirigido.

| You must read and agree                                                                             | to the Terms & Conditions                                                                                       | in order to proce                                                           | ed                                                                                      |                                                                                                    |                        |
|----------------------------------------------------------------------------------------------------|----------------------------------------------------------------------------------------------------|-----------------------------------------------------------------------------|-----------------------------------------------------------------------------------------|----------------------------------------------------------------------------------------------------|------------------------|
|                                                                                                    | Terms and Cond                                                                                                  | ditions for Use                                                             | of Training Webs                                                                        | ite                                                                                                    |                        |
| This website and all as<br>11710 Plaza America E<br>and Conditions") are n<br>"ISOC") and any perso | sociated content is own<br>Drive, Suite 400, Reston, '<br>nade between The Interr<br>n ("User" or "You") who u  | ed by The Inter<br>Virginia 20190.<br>net Society and<br>uses or visits thi | net Society and the<br>These TERMS AND<br>the Internet Societ<br>s site (collectively t | Internet Society Founda<br>CONDITIONS FOR USE (<br>Y Foundation (collective)<br>the "ISOC Training Site"). | ition,<br>"Terms<br>y, |
| BY ACCESSING THE ISC<br>CONDITIONS. IF YOU D<br>TRAINING SITE.                                      | )C TRAINING SITE, YOU S<br>DO NOT AGREE TO THE T                                                                | SIGNIFY YOUR (<br>FERMS AND CO                                              | ONSENT AND AGE<br>NDITIONS, PLEASE                                                      | REEMENT TO THESE TERM<br>DO NOT ACCESS THE ISC                                                             | /IS AND<br>DC          |
| 1. Course Access                                                                                    | and Use                                                                                                    |                                                                             |                                                                                         |                                                                                                    |                        |
| <ol> <li>ISOC hereby g<br/>through the IS</li> <li>By accessing t<br/>worldwide (wi</li> </ol>      | rants You a non-exclusiv<br>GC Training Site in acco<br>he ISOC Training Site, yo<br>ith no exception), sub-lic | ve, non-transfe<br>irdance with the<br>ou grant to ISOC<br>ensable license  | able license to use<br>se Terms and Cor<br>a perpetual, paid<br>to use all work pr      | e the ISOC content delive<br>iditions.<br>-up, non-exclusive, irrevo<br>oduct developed by you,            | red<br>cable,<br>in    |
| <ul> <li>I understand and</li> </ul>                                                                | agree to the terms and                                                                                          | conditions (Re                                                              | equired)                                                                                | 8 +1                                                                                                    |                        |

## Cómo actualizar su perfil en la Plataforma de aprendizaje

Utilice el menú "hamburguesa" de la esquina superior izquierda de la página de inicio como se destaca a continuación:

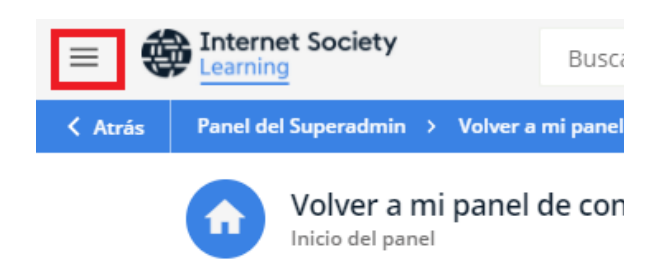

Actualice su perfil utilizando el icono de lápiz que está junto a su nombre de usuario:

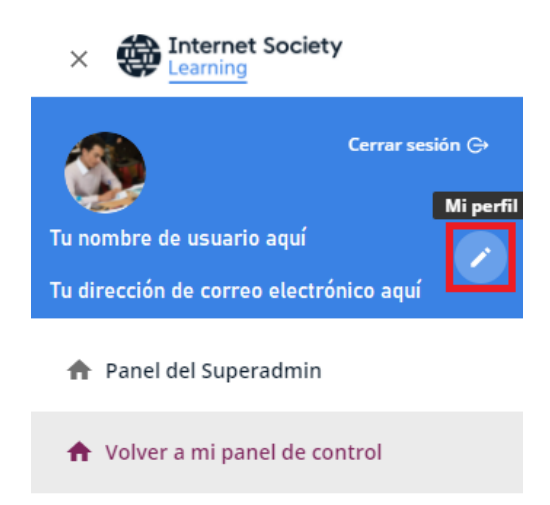

Actualice su información, incluso su información de contacto, información personal, credenciales (si es necesario), perfiles sociales, organización, como se muestra a continuación:

| Información personal | Información personal<br>Administre los detalles de su perfit e información addicional |                                                                                                    |                                  |
|----------------------|---------------------------------------------------------------------------------------|----------------------------------------------------------------------------------------------------|----------------------------------|
| Cambiar contraseña   |                                                                                       |                                                                                                    |                                  |
| Preferencias         |                                                                                       | Avatar<br>Las dimensiones mínimas recomendadas para una imagen son de 40<br>El tamaño máximo de archivo es 4MB. | 30x400 pixeles.                  |
| Condiciones de uso   |                                                                                       | SELECCIONAR IMAGEN                                                                                              |                                  |
|                      | Detalles                                                                              |                                                                                                    |                                  |
|                      | Usuario (Desha                                                                        | bilitado)                                                                                                    | Nivel de usuario (Deshabilitado) |
|                      | Tu nombr                                                                              | e de usuario aquí                                                                                               | Superadmin                       |
|                      | Nombre                                                                                |                                                                                                    | Apellidos                        |
|                      | Tu primer                                                                             | nombre aquí                                                                                                    | Tu apellido aqui                 |
|                      | Correo electrón                                                                       | ico (Obligatorio)                                                                                               |                                  |
|                      | Tu direcci                                                                            | ión de correo electrónico aquí                                                                                  |                                  |
|                      |                                                                                       |                                                                                                    |                                  |
|                      | GUARDAR                                                                               | LOS CAMBIOS                                                                                                    |                                  |

- Puede actualizar la zona horaria y los idiomas en la pestaña preferencias.
- Una vez hecho esto, use el botón "guardar cambios" como se resaltó arriba.

# ¿Qué hacer si olvido la contraseña?

¡No se preocupe! Vuelva a la <u>página de inicio de sesión</u> y haga clic en "Olvidé mis credenciales de inicio de sesión" como se muestra a continuación:

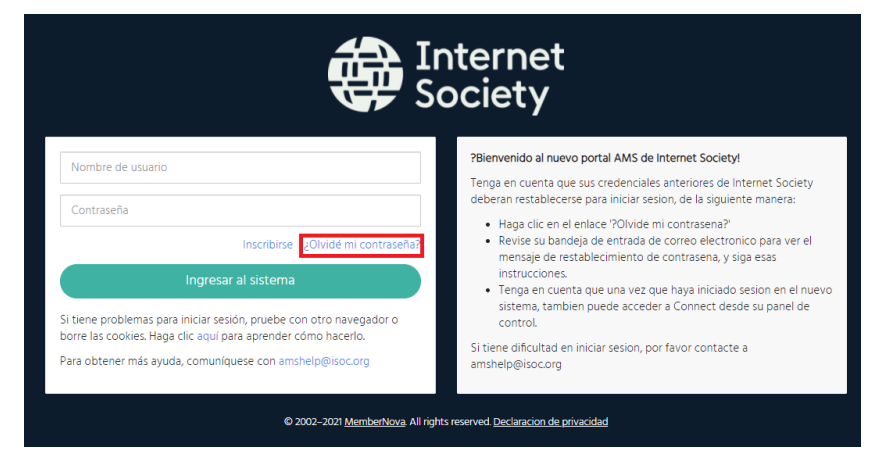

O simplemente use este vínculo para acceder a la página de recuperación de contraseña: <u>https://admin.internetsociety.org/622619/Password/Recovery</u>

Escriba su dirección de correo electrónico y haga clic en el botón "Enviar":

| Recupere su contraseña perdida u<br>olvidada                                                                                                    |  |
|----------------------------------------------------------------------------------------------------|--|
| Please enter your email address to retrieve your username and reset<br>your password.<br>Dirección de correo electrónico Su dirección de correo electrónico aquí |  |
|                                                                                                    |  |
| Enviar                                                                                                    |  |
| © 2002–2021 MemberNova. All rights reserved. Declaracion de privacidad                                                                                           |  |

## Descripción general del panel

El panel muestra lo siguiente:

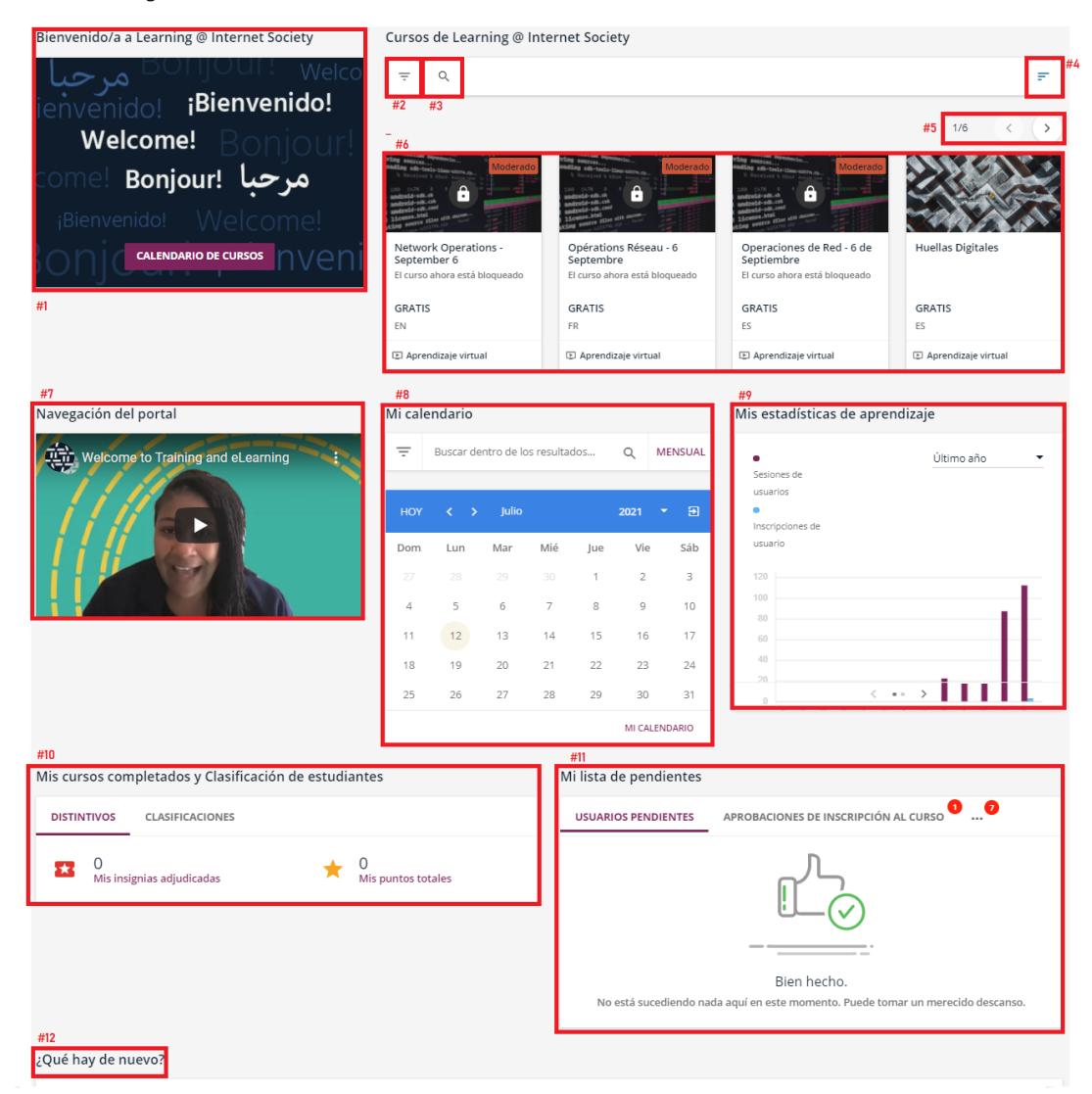

- 1. Mensaje de bienvenida de Internet Society con un vínculo al calendario del curso
- 2. Botón de filtros del curso: le permite filtrar el curso por tipo, estado de inscripción, idioma u opción de ancho de banda
- 3. Botón de búsqueda: le permite buscar un curso específico por su nombre
- 4. Preferencias de visualización del curso: le permite ordenar los cursos por nombre, código o fecha de publicación
- 5. Navegación del curso: le permite navegar entre los cursos para un acceso rápido
- 6. Vista previa del curso: muestra la imagen del curso, el idioma del título y el tipo
- 7. Video de bienvenida
- 8. Mi calendario: proporciona más información sobre las sesiones en vivo y las fechas de los cursos.
- 9. Mis estadísticas de aprendizaje: muestra una descripción general de su progreso y las estadísticas del curso
- 10. Cursos completados y clasificación de alumnos: muestra sus insignias y puntos.
- 11. Mi lista de tareas pendientes: brinda más información sobre las sesiones en vivo, las asignaciones y otras tareas relacionadas
- 12. Novedades: muestra las últimas noticias

# Descripción general de la página de inicio del curso

Una vez que esté en la pestaña de descripción general del curso verá los siguientes elementos:

- Conferencias web: puede acceder y participar en las sesiones en vivo quincenales
- Información del(de los) instructor(es): Detalles de contacto del instructor.
- Foro de discusión: Puede presentarse al inicio del curso y ofrecer retroalimentación al tutor y otros alumnos.
- Descripción del curso: una descripción general del contenido del curso y los resultados del aprendizaje.

| Clfrado - 30 de agosto                                                                                                |                                                                                                    |
|----------------------------------------------------------------------------------------------------|----------------------------------------------------------------------------------------------------|
|                                                                                                    |                                                                                                    |
| Videoconferencias                                                                                                    |                                                                                                    |
| PROGRAMADO HISTORIA                                                                                                   |                                                                                                    |
| (Sin conferencia web)                                                                                                 |                                                                                                    |
|                                                                                                    |                                                                                                    |
| Profesor(es)                                                                                                    | Foros                                                                                               |
| (Sin instructores)                                                                                                    | No hay foros                                                                                        |
| Descripción del curso                                                                                                 |                                                                                                    |
| Este curso constituye una introducción al cifrado y está destinado a funcionar como una descripción gen               | eral, así como un nivelador y una base. El cifrado es un elemento clave para protegernos a nosotros |
| y proteger nuestra información a medida que avanzamos en nuestra vida diaria e interactuamos con otr                  | as personas en línea. Garantiza que nuestra información y nuestras comunicaciones permanezcan       |
| contidenciales, protegidas y disponibles solo para aquellos a quienes nos dirigimos.                                  |                                                                                                    |
| Objetivos del curso                                                                                                   |                                                                                                    |
| Describir los conceptos de cifrado a un alto nivel y los beneficios que el cifrado nos ofrece de man                  | era individual y como sociedad.                                                                     |
| Comprender y explicar por qué es importante un cifrado de alta seguridad y las formas en que con                      | ifiamos en él en nuestra vida diaria.                                                               |
| <ul> <li>Comprender y explicar las formas en que los esfuerzos para debilitar el cifrado representan una s</li> </ul> | eria amenaza.                                                                                       |
| <ul> <li>Comprender y explicar diversas propuestas de "acceso por puerta trasera" y por qué son problem</li> </ul>    | áticas.                                                                                             |
| Comprender y explicar los objetivos y las actividades de Internet Society relacionados con el respa                   | ldo de un cifrado de alta seguridad y la defensa contra las amenazas.                               |
| Comprender las acciones que useu puede tomar para detender un cirrado de alta seguridad en s                          | a comunicad y mas ana.                                                                              |

En la pestaña contenido del curso, verá lo siguiente:

- Módulos del curso: Puede acceder y revisar el contenido del curso.
- Encuesta del curso: Podrá ofrecer retroalimentación relacionada con el curso y la experiencia de aprendizaje.

| Cifra             | io - 30 de agosto                                                                                                    | Este curso no se ha completado todavía.<br>Cifrado - 30 de agosto<br>ID: E-JORIRIO<br>0 / 4 lecciones completadas | Ŧ |
|-------------------|----------------------------------------------------------------------------------------------------|----------------------------------------------------------------------------------------------------|---|
| RESUMEN CONTENIDO | Módulo 2: Amenazas para el cifrado (Accesibilidad limitada)     SCOM     Módulo 3: El panorama del cifrado (Accesibilidad limitada) | INICIAR APRENDIZAJE AMORA                                                                                         |   |
|                   | SCORM     Módulo 4: Defensa del cifrado (Accesibilidad limitada)     SCORM     Encuesta final del curso Cifrado     Leccón          |                                                                                                    |   |

### ¿Por qué es importante la interacción social?

Le animamos a crear debates interesantes sobre el curso y sus temas en los medios sociales. Esto ayudará a expandir su red, demostrar sus habilidades de liderazgo y ayudar a que más personas sepan dónde pueden aprender sobre los fundamentos de una Internet abierta, conectada globalmente, segura y confiable.

#### ¿Cómo puede compartir los cursos de Learning @ Internet Society en las redes sociales?

En la página de inicio del curso, haga clic en el botón Compartir en redes sociales en la esquina superior derecha de la pantalla.

Elija la plataforma de redes sociales en la que le gustaría compartir el curso (Twitter o LinkedIn) y luego haga clic en su logotipo.

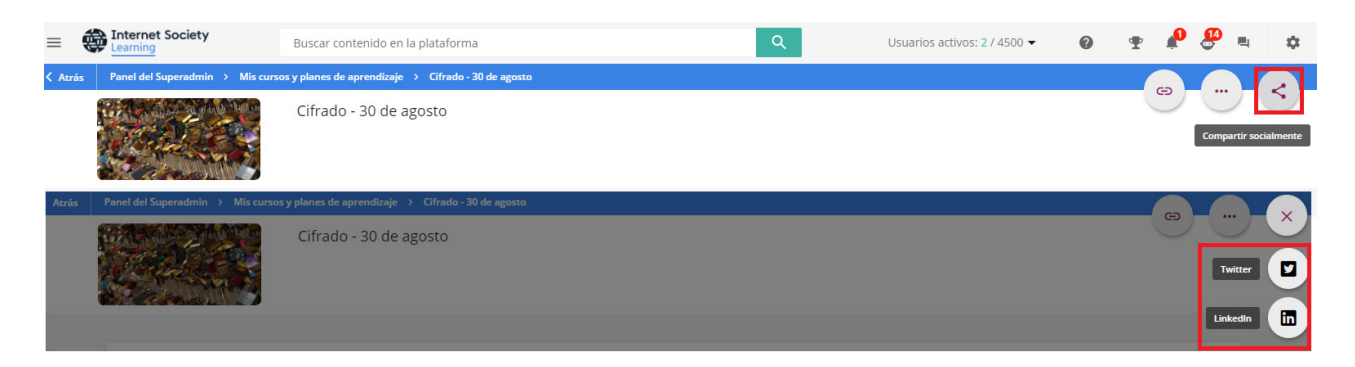

Se abrirá una ventana para compartir. Agregue un mensaje personalizado si lo desea, luego haga clic en publicar o twittear.

## Formatos de los cursos y finalización de los cursos

Los cursos de Learning @ Internet Society están disponibles en tres idiomas (inglés, francés y español) y tres formatos (ancho de banda alto, ancho de banda bajo y basado en texto, que cuenta con la certificación <u>WCAG 2.1</u> <u>AA</u>). Para completar correctamente un curso con moderador o a su propio ritmo, debe terminar todos los módulos del curso en el mismo idioma y en el mismo formato.

Por ejemplo, si comienza el curso de Gobernanza de Internet en inglés (con un total de seis módulos) y completa dos módulos en el formato de ancho de banda bajo y cuatro módulos en el formato de ancho de banda alto, la plataforma de aprendizaje indicará que no ha completado el curso. De manera similar, si comienza el curso de Gobernanza de Internet en inglés y completa cuatro módulos en ancho de banda alto, pero luego completa dos módulos en el formato de ancho de banda alto para el curso de Gobernanza de Internet en francés, la plataforma de aprendizaje indicará que no ha completado el curso.

Para completar con éxito el curso de Gobernanza de Internet, debe terminar el curso completo en un idioma (inglés, francés o español) y en un único formato (ancho de banda alto, ancho de banda bajo o basado en texto). Puede ver los otros formatos e idiomas de un curso, pero recuerde que solo se puede considerar que ha terminado un curso cuando complete todos los módulos en un idioma y formato.

## Tipos de curso: Con moderador (con un tutor) y a su propio ritmo

#### Cursos con moderador:

- 1. Vea los cursos disponibles en nuestro <u>catálogo de cursos 2021</u>.
- 2. Los cursos con moderador tienen una duración de cuatro a seis semanas.
- 3. Los cursos con moderador comienzan los días lunes y están organizados en ciclos semanales. Estudiará uno o dos módulos por semana.
- 4. El contenido del curso se publica semanalmente todos los lunes a las 00:00 UTC.
- 5. Las sesiones en vivo de una hora se programan cada dos semanas a través de Zoom en el portal del curso. Las sesiones en vivo están diseñadas para brindar a los alumnos la oportunidad de hacer preguntas al tutor del curso o compartir comentarios relacionados con el contenido que se cubre durante el curso con moderador. También puede hacer preguntas sobre eventos en su país o región que tengan relación con el contenido del curso.
- 6. Además de las sesiones en vivo quincenales, todos los cursos con moderador tienen foros de discusión donde los alumnos pueden hacer preguntas adicionales o publicar comentarios sobre el contenido cubierto durante todo el curso. El tutor del curso brindará comentarios diarios.
- 7. Tenga en cuenta: recibirá correos electrónicos con recordatorios mientras realiza los cursos con moderador. Estos correos electrónicos pueden enviarse a su carpeta de correo no deseado. Por lo tanto, ajuste la configuración de su proveedor de correo electrónico para asegurarse de recibir todos los correos electrónicos de <u>noreplylearning@isoc.org</u> y <u>learning@isoc.org</u>.

#### Cursos en línea a su propio ritmo:

Actualmente existen cuatro cursos a su propio ritmo disponibles según demanda:

- 1. Huellas digitales
- 2. Fundamentos de la gestión de Capítulos de Internet Society
- 3. Guía para la Solicitud de Subvenciones y la Implementación de Proyectos de Internet Society Foundation
- 4. Privacidad

Una vez que esté en el curso a su propio ritmo, verá los siguientes elementos:

- Módulos del curso: Aquí puede acceder y revisar el contenido del curso a su propio ritmo.
- Encuesta del curso a su propio ritmo: Aquí podrá proporcionar comentarios relacionados con el curso a su propio ritmo y su experiencia de aprendizaje.

Tenga en cuenta: recibirá correos electrónicos con recordatorios mientras realiza los cursos a su propio ritmo. Estos correos electrónicos pueden enviarse a su carpeta de correo no deseado. Por lo tanto, ajuste la configuración de su proveedor de correo electrónico para asegurarse de recibir todos los correos electrónicos de noreplylearning@isoc.org y learning@isoc.org.

# Encuesta y certificado (disponibles para los cursos con moderador y a su propio ritmo):

- Para finalizar completamente un curso con moderador o a su propio ritmo, **DEBE** completar la encuesta de fin de curso. Si ßno completa la encuesta del curso, no recibirá un certificado y no se considerará que haya completado el curso.
- Sus comentarios son importantes para que continuemos mejorando.

Lea nuestro catálogo de cursos para obtener más información.

## Información de contacto

Póngase en contacto con el equipo de formación y capacitación en línea para obtener asistencia técnica mientras realiza cualquier curso, hacer preguntas sobre la plataforma, certificados o cualquier otra cosa en <u>learning@isoc.org</u>.

## Instrucciones de accesibilidad

Estamos comprometidos a brindar experiencias accesibles para todos los usuarios, independientemente de sus habilidades. Se puede acceder a la experiencia del alumno de su plataforma mediante lectores de pantalla y navegación por teclado.

#### Lectores de pantalla

Puede navegar por las áreas accesibles de la experiencia del alumno e interactuar con ellas a través de un lector de pantalla. Probamos nuestra interfaz con NVDA y JAWS en Microsoft Windows, con Chrome y Mozilla Firefox.

Navegación por teclado

Puede navegar por las áreas accesibles de la experiencia del alumno con facilidad utilizando un teclado. La navegación por teclado está habilitada de forma predeterminada en las computadoras con Windows, así como en Google Chrome con cualquier sistema operativo, pero debe habilitarse manualmente cuando se utilizan los navegadores Safari y Mozilla en Mac.

#### Cómo habilitar la navegación por teclado:

#### Safari

- 1. Abra su navegador Safari, luego vaya a Safari en la barra del menú y elija Preferencias.
- 2. Haga clic en la pestaña Avanzado.

| • • •                                      | Advanced                                        |  |
|--------------------------------------------|-------------------------------------------------|--|
| 🔲 🥅 🦯 🦞 Q 🕻                                | 🔒 🕐 🚱 🏊 🔅                                       |  |
| General Tabs AutoFill Passwords Search Sec | urity Privacy Websites Extensions Advanced      |  |
| Smart Search Field:                        | Show full website address                       |  |
| Accessibility:                             | Never use font sizes smaller than 9 ~           |  |
|                                            | Press Tab to highlight each item on a web page  |  |
|                                            | Option-Tab highlights all items except links.   |  |
| Reading List:                              | Save articles for offline reading automatically |  |
| Internet plug-ins:                         | Stop plug-ins to save power                     |  |
| Style sheet:                               | None Selected                                   |  |
|                                            |                                                 |  |
| Default encoding:                          | Western (ISO Latin 1)                           |  |
| Default encoding:<br>Proxies:              | Western (ISO Latin 1)                           |  |

3. Marque la opción de accesibilidad que le permite presionar la tecla Tab para resaltar cada elemento de una página web.

#### Mozilla Firefox

- 1. Abra su navegador Mozilla Firefox, luego vaya a Firefox en la barra del menú y elija Preferencias.
- 2. Vaya a la pestaña Privacidad y Seguridad y marque la opción Evitar que los servicios de accesibilidad accedan a su navegador.
- 3. Reinicie su navegador para que los cambios sean efectivos.

Lea más información sobre las funciones de accesibilidad en nuestra plataforma.